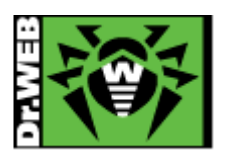

初版:2011.3.24 改訂:2012.11.30

## Dr.Web for Mac OS X プログラムダウンロード&インストール手順書

(1) Safari などのブラウザを起動して、下記の <u>Dr.Web</u>の<u>ホームページ</u>へアクセスしてください。

◆Dr.Web 公式 HP

## http://www.drweb.co.jp/

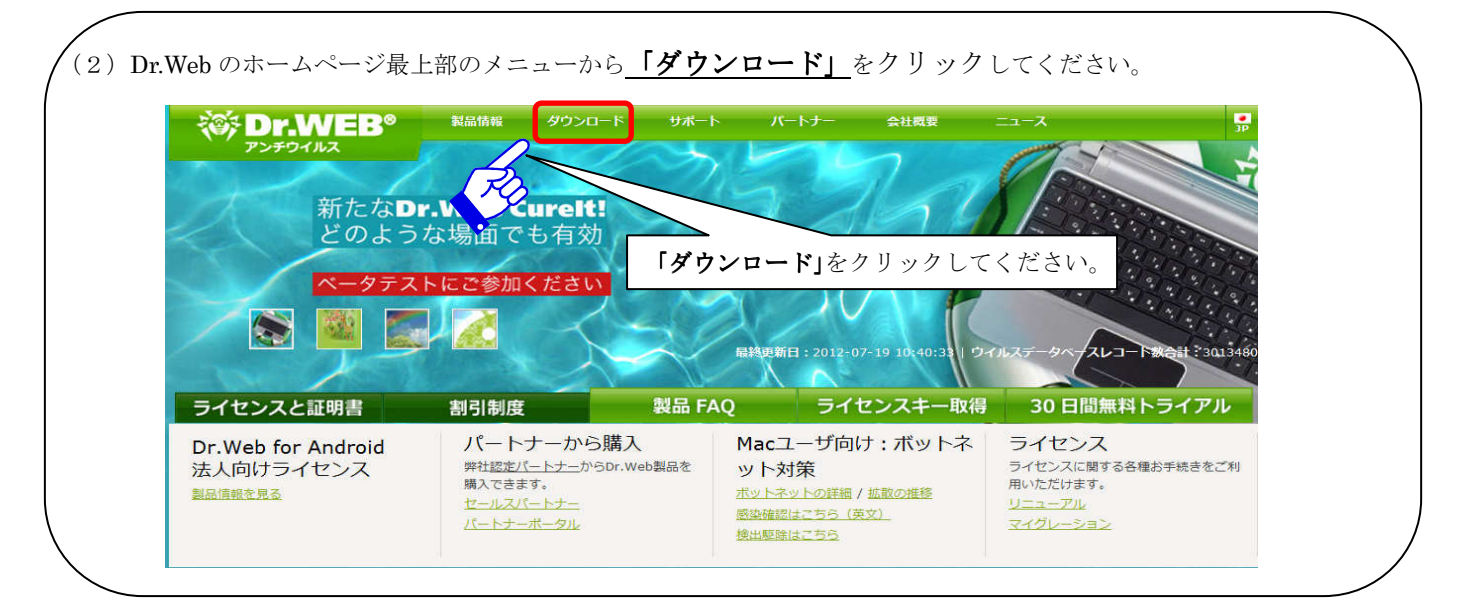

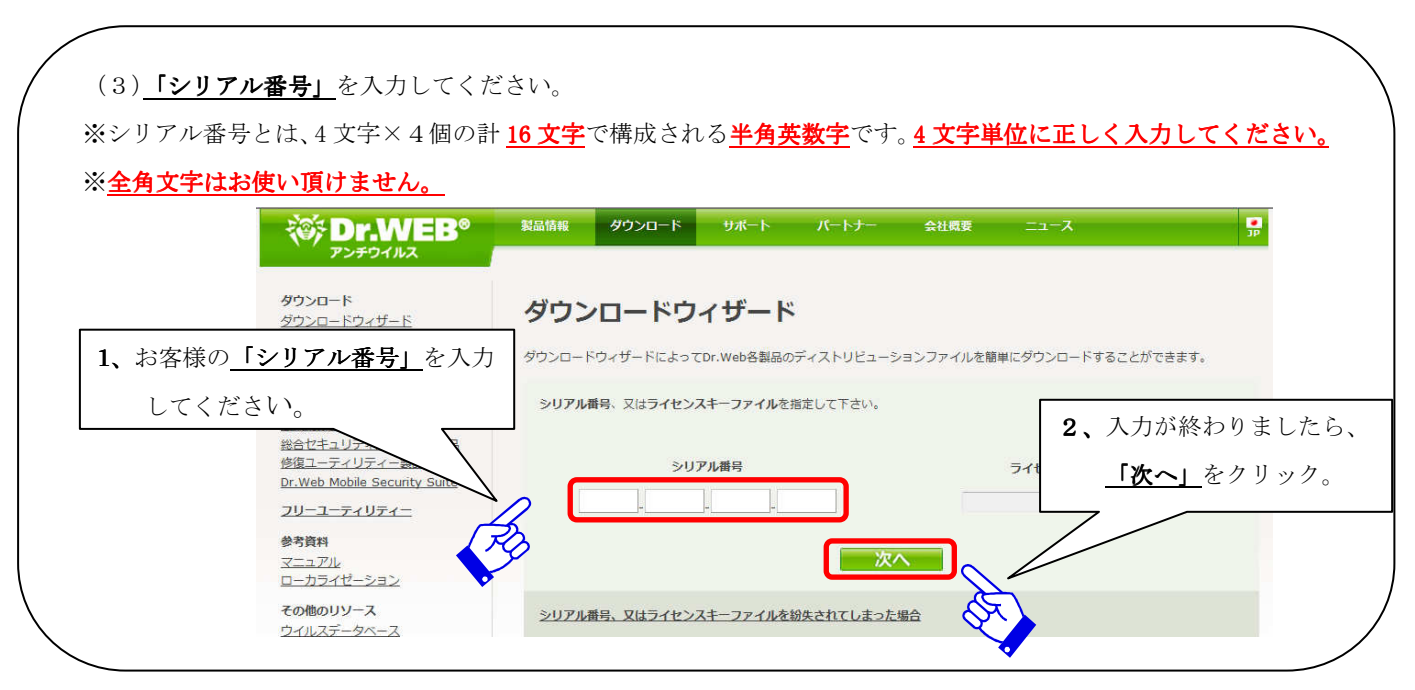

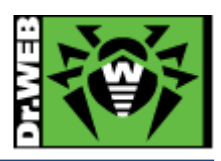

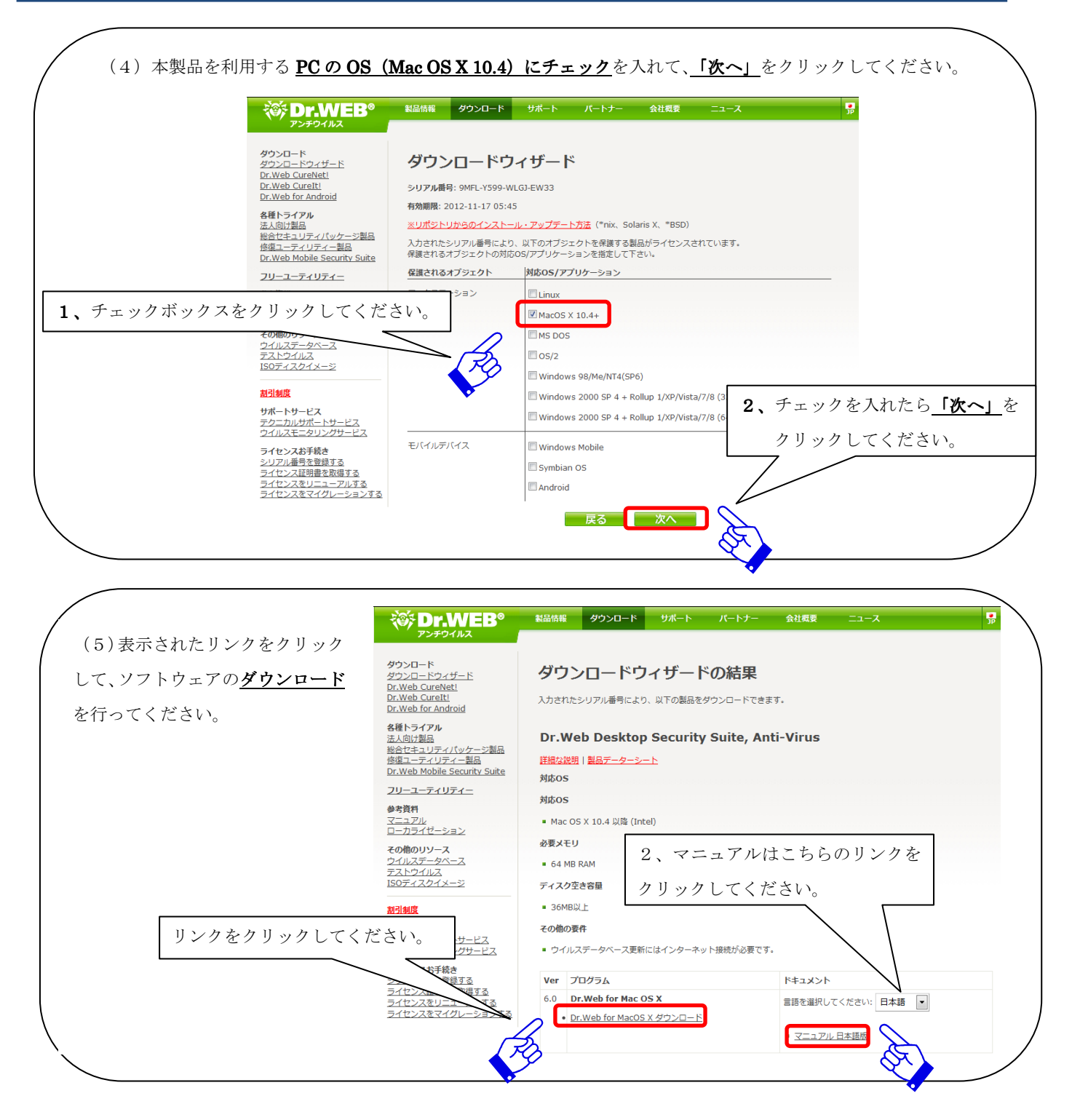

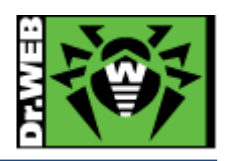

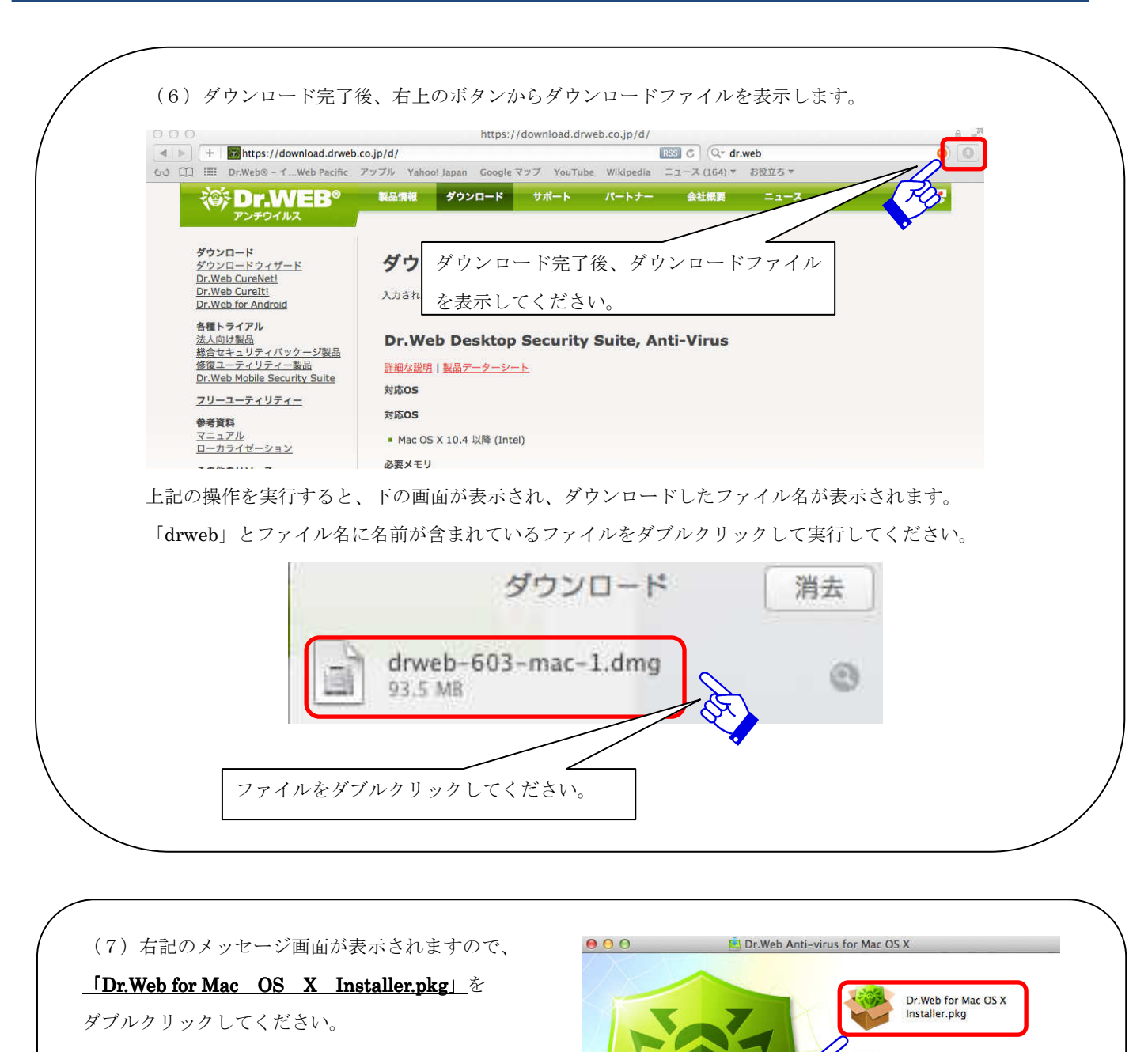

Dr.Web for Mac OS X Uninstaller.app

Manuals

ダブルクリックしてください。

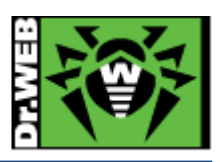

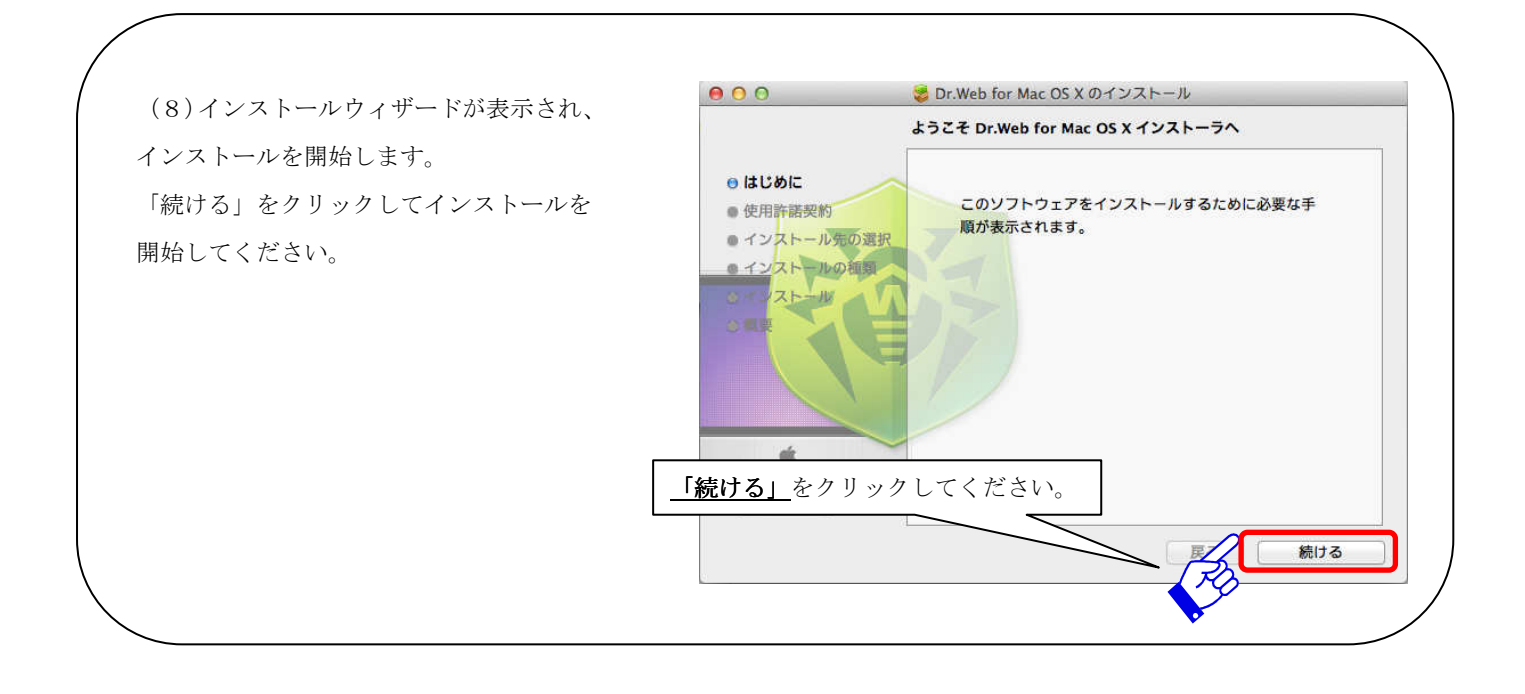

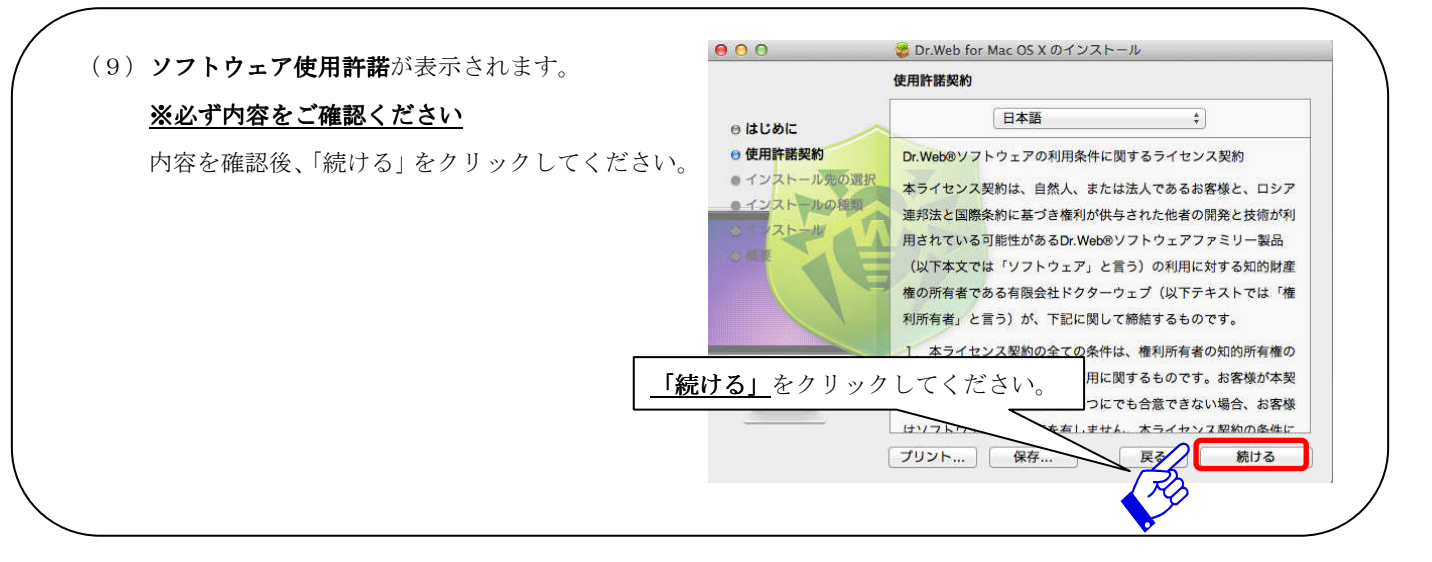

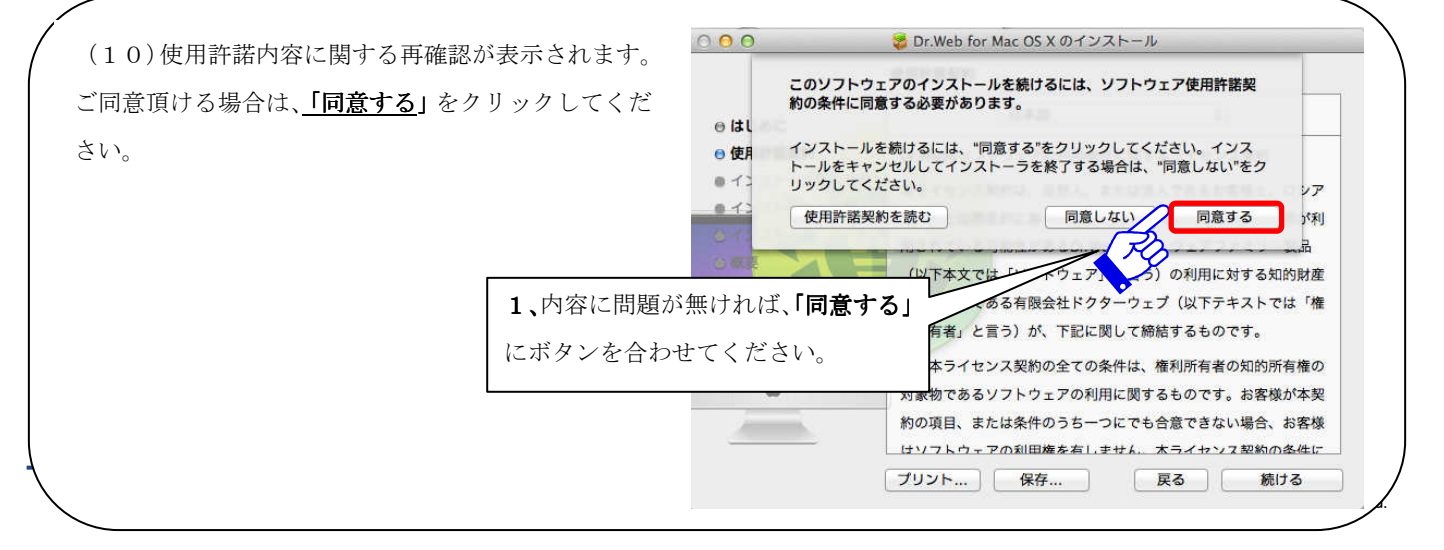

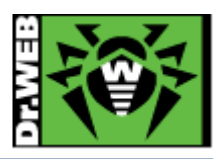

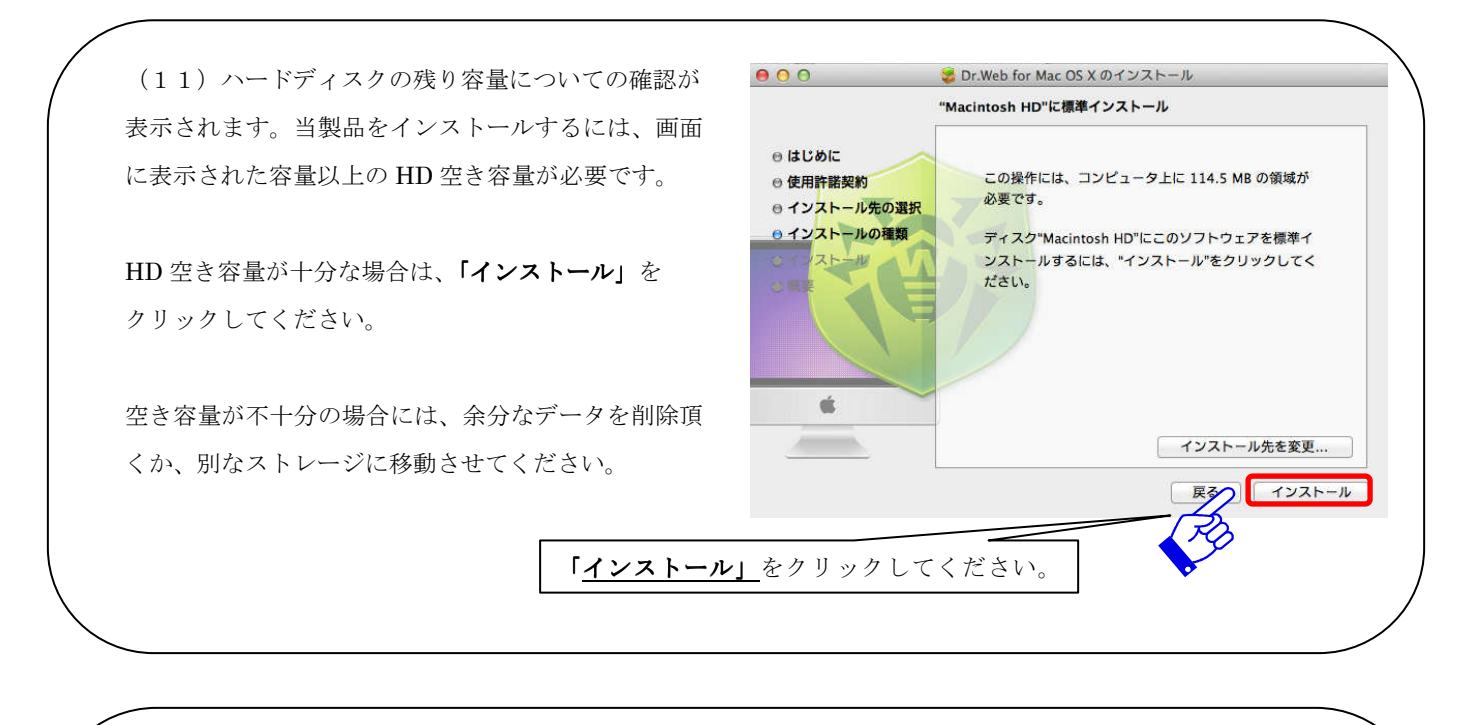

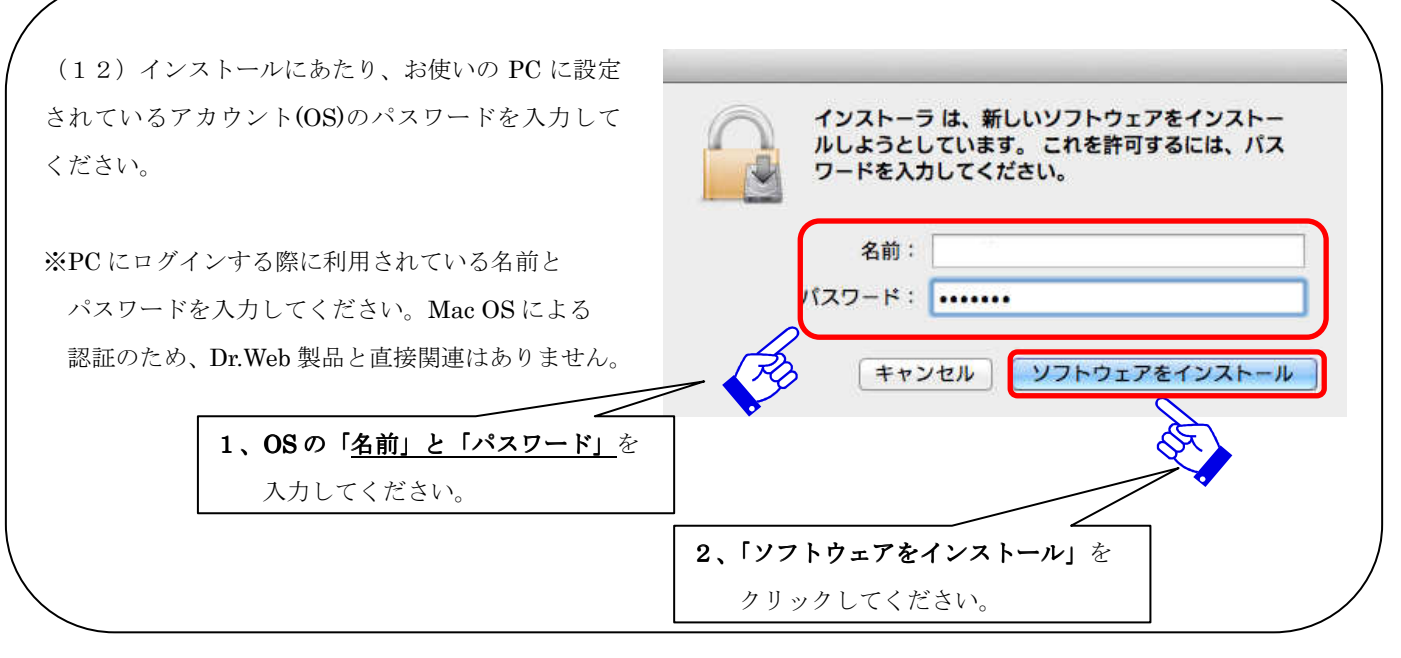

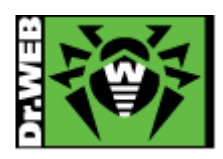

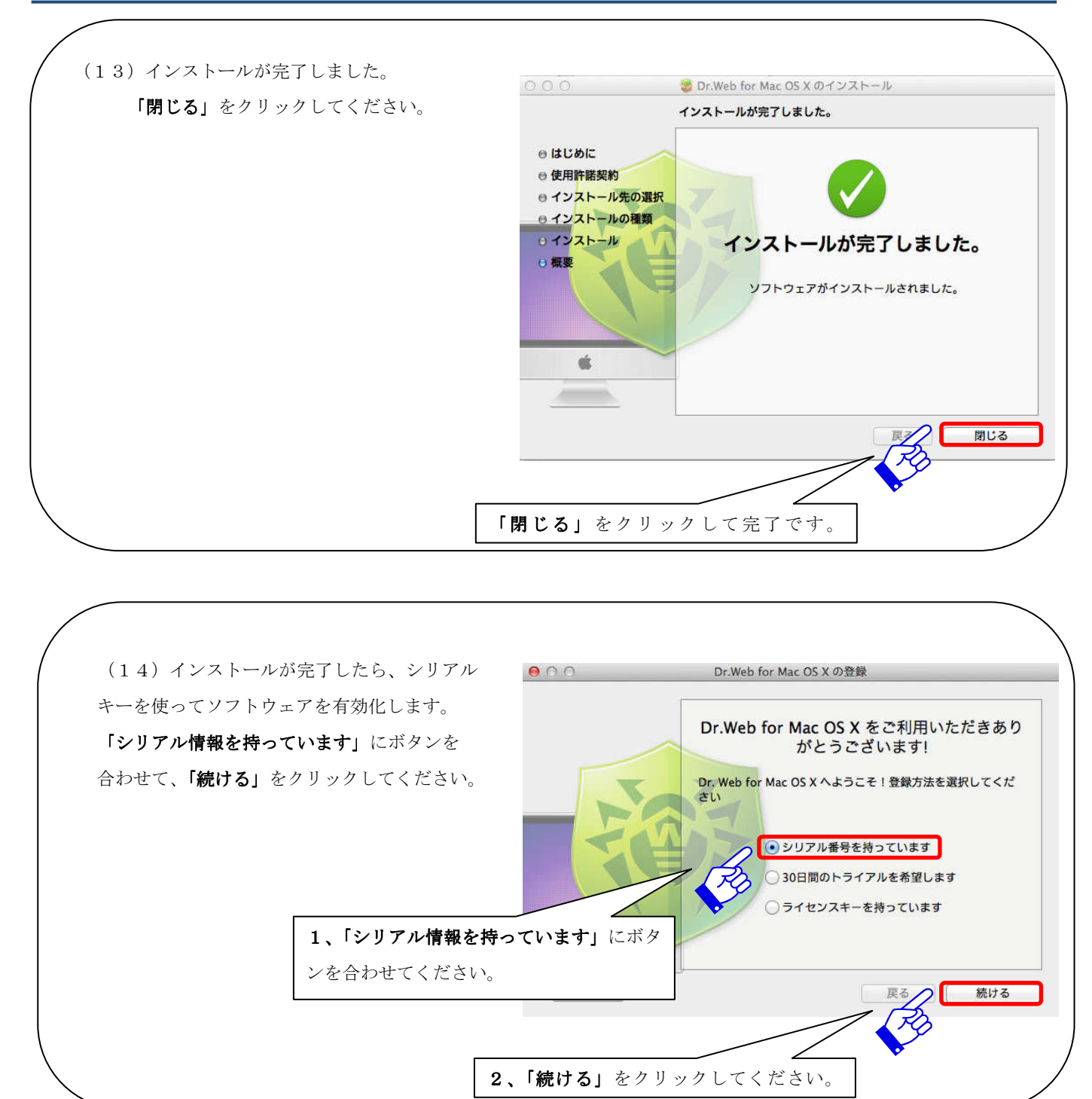

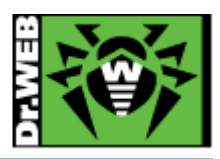

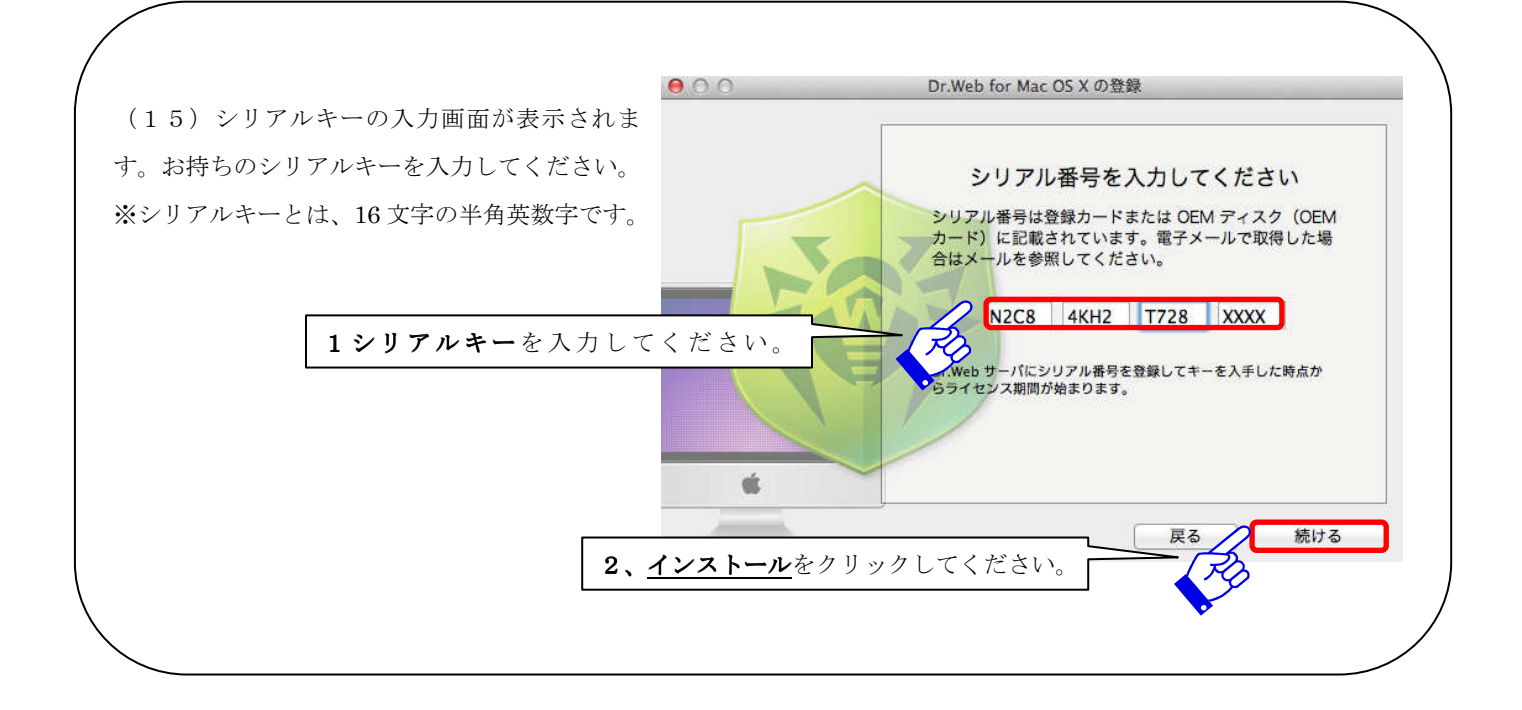

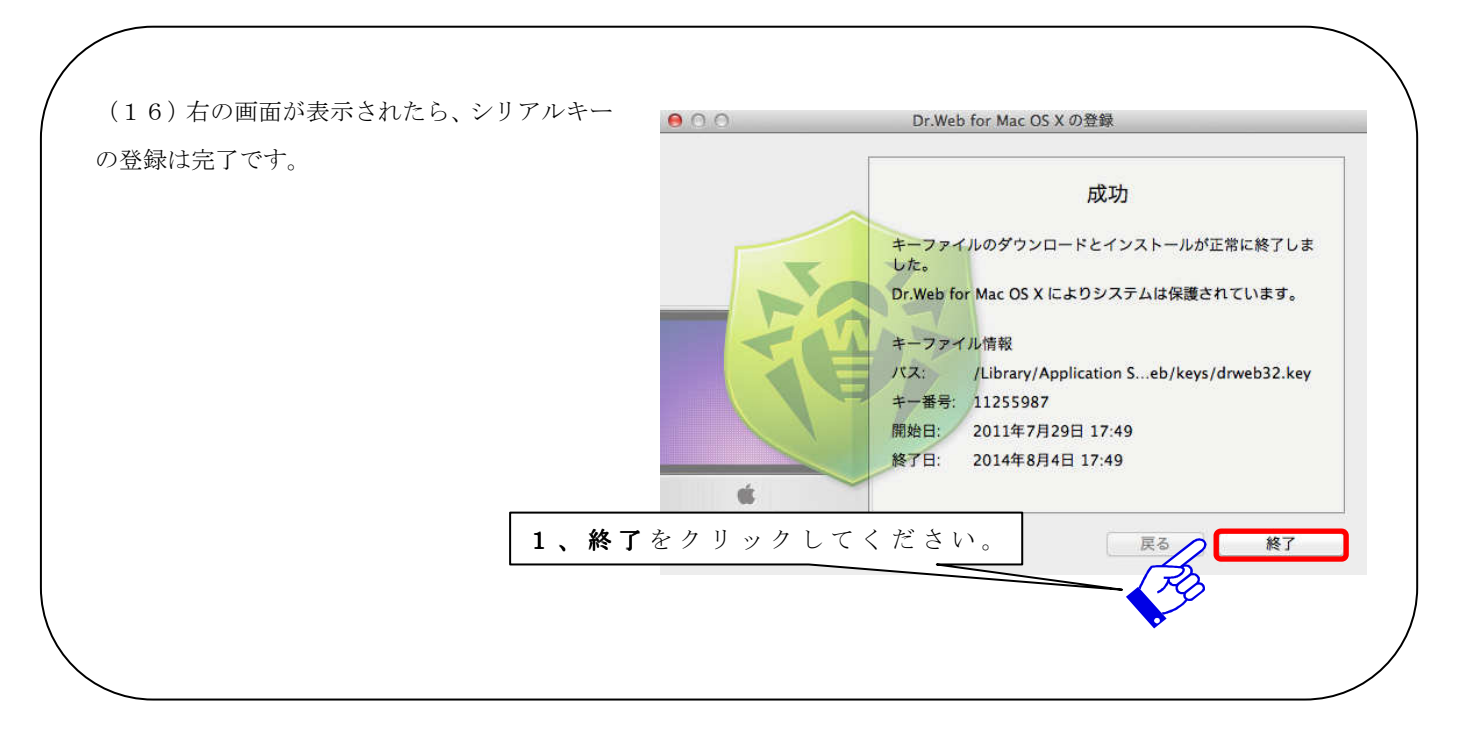

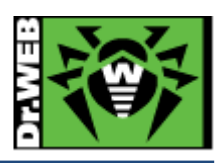

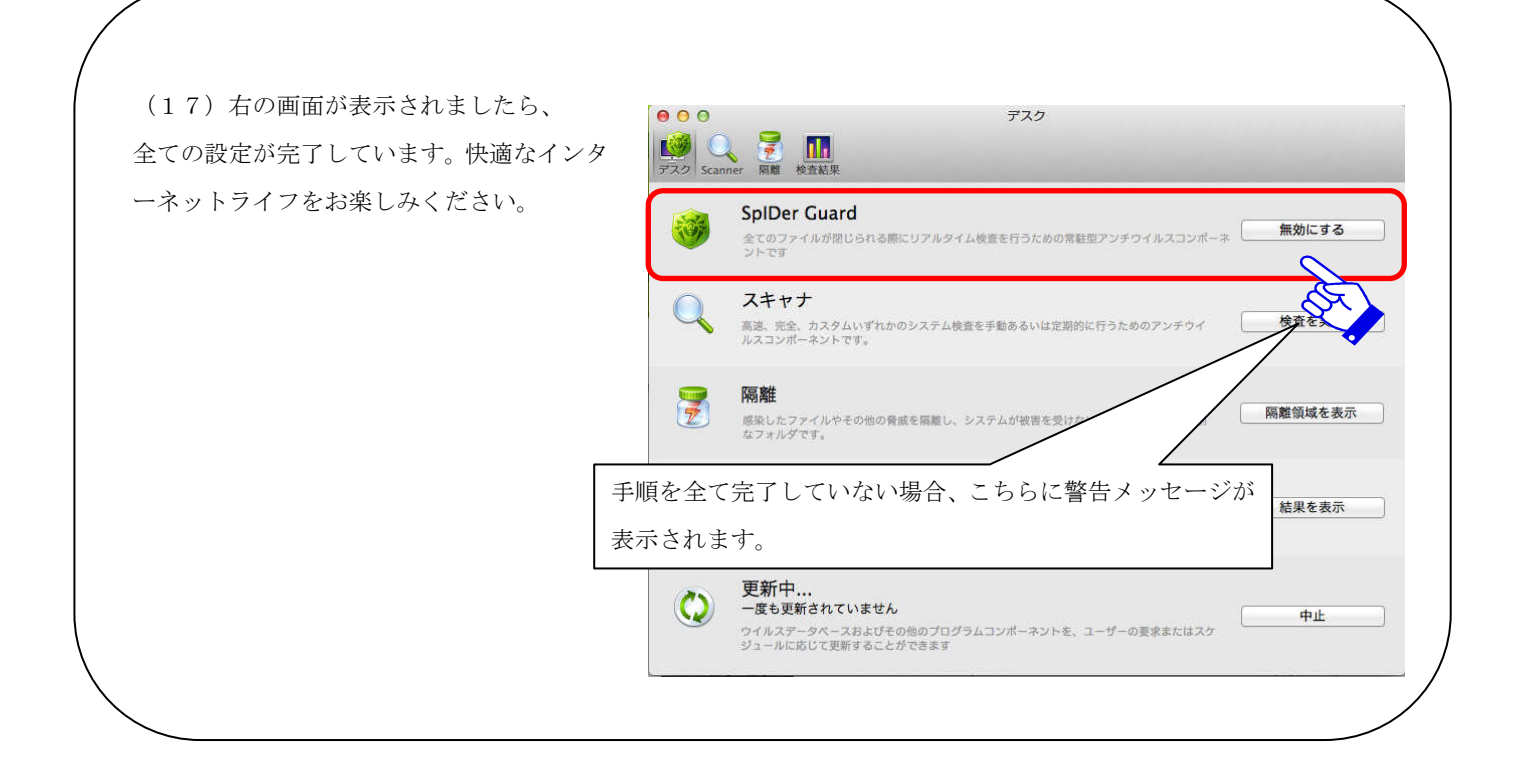

※本資料に記載される製品名やプログラム名は、各社の商標および登録商標です。

-----

株式会社 Doctor Web Pacific 神奈川県川崎市川崎区東田町 1-2NKF 川崎ビル 2F E-Mail : sales.dwp@drweb.com TEL : 044-201-7711、FAX : 044-201-7712